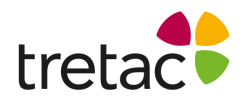

## Installationsanvisning - StavaRex Mac

- 1. Starta datorn.
- **2.** Följ instruktionerna som du hittar på insidan av ditt programomslag.
- 3. Var uppmärksam på att du laddar ner rätt fil.

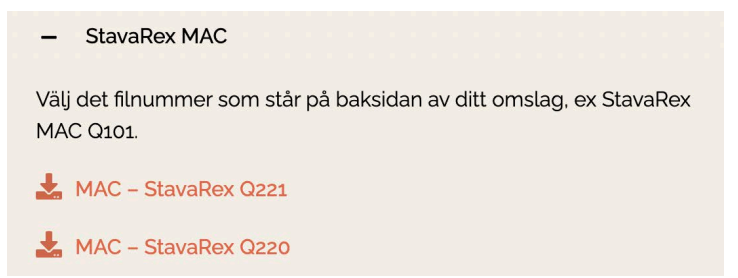

- 4. Följ instruktionerna på skärmen tills installationen är klar.
- 5. Om du får ett felmeddelande där det står att filen inte kan öppnas eftersom Apple inte kan kontrollera om det innehåller sabotageprogram kan du göra följande:
  - Gå till Finder
  - Högerklicka på den nedladdade filen
  - Välj Öppna med -> Installeraren.
  - Klicka på Öppna i rutan som kommer upp och genomför installationen.
- **6.** StavaRex är nu installerat och programikonen bör finnas på ditt skrivbord.
- 7. Klicka på ikonen för att starta programmet och skriv in ditt licensnummer.

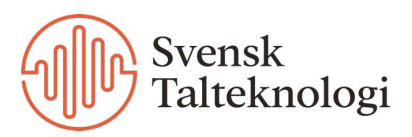